**User Manual** *QuickBooks<sup>TM</sup> Integration* 

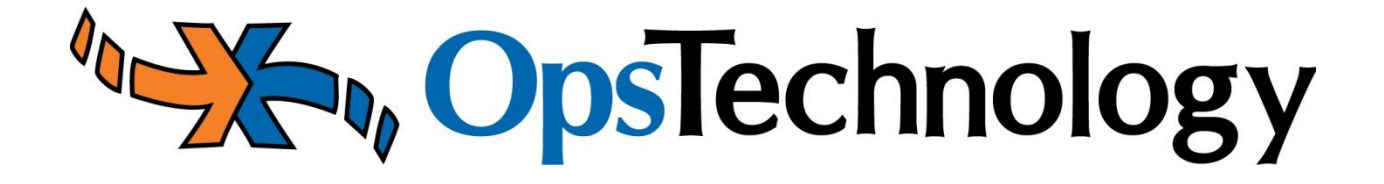

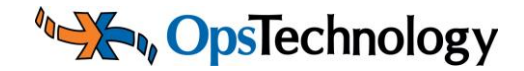

# Contents

| 1.   | Ρι  | urpose                                                       | 3 |
|------|-----|--------------------------------------------------------------|---|
| 2.   | G   | etting Started                                               | 4 |
| 2.1. |     | Minimum System Requirements                                  | 4 |
| 2.2. |     | Overview                                                     | 4 |
| 3.   | Q   | uickBooks - OpsMerchant Integration Process                  | 5 |
| 3.1. |     | Property (Account) set up in QuickBooks                      | 5 |
| 3.2. | •   | Automatic download of Orders from OpsMerchant to QuickBooks  | 7 |
| 3.   | .2. | 1. Orders Plugin Installation Instructions                   | 7 |
| 3.3. | •   | Edit 'Pending Invoice' in QuickBooks and Mark as Final1      | 1 |
| 3.4. |     | Automatic upload of Invoices from QuickBooks to OpsMerchant1 | 3 |
| 3.   | .4. | 1. Invoices Plugin Installation Instructions1                | 3 |

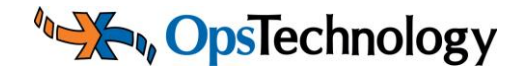

# 1. Purpose

This document describes the integration of QuickBooks<sup>TM</sup> with OpsMerchant<sup>TM</sup> for use as a reference and for use with training of personnel that will be administrating the system. The QuickBooks<sup>TM</sup> User Manual will serve as the source document for the training effort of the QuickBooks<sup>TM</sup> integration with the OpsMerchant<sup>TM</sup> application. THIS IS A CONTROLLED DOCUMENT. All information in this document is considered confidential to OpsTechnology, Inc. and must not be reproduced without prior written approval.

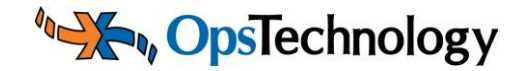

# 2. Getting Started

# 2.1. Minimum System Requirements

The QuickBooks integration service is subject to availability of the **QuickBooks Web Connector** on the user's system.

According to Intuit (<u>http://marketplace.intuit.com/webconnector/</u>), Webbased software applications that can be used with QuickBooks Web Connector have been designed to communicate with some or all of the following QuickBooks products:

- U.S. editions of QuickBooks Financial Software products
- QuickBooks Enterprise Solutions
- QuickBooks Premier (2002 or later)
- QuickBooks Pro (2002 or later)
- QuickBooks Simple Start (2006 or later)
- QuickBooks Point of Sale (v.4.0 or later)
- Canadian editions of QuickBooks (2003 or later)
- UK editions of QuickBooks (2003 or later)

**Note:** The QuickBooks Web Connector is currently compatible only with the Windows Operating System. It is not supported in Mac or Linux environments.

(http://support.quickbooks.intuit.com/support/pages/knowledgebasear ticle/1007971)

# 2.2. Overview

The OpsMerchant<sup>TM</sup> application can now seamlessly integrate with versions of QuickBooks<sup>TM</sup> mentioned under the 'Minimum System Requirements' section of this manual.

Please contact your Ops representative to enable the QuickBooks<sup>TM</sup> integration module of the OpsMerchant<sup>TM</sup> application.

**Process Overview** 

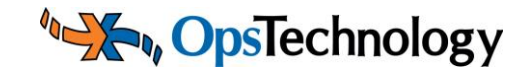

| OpsTechnology |   | Your Computer         |
|---------------|---|-----------------------|
| NEW<br>ORDERS |   | INVOICES<br>"PENDING" |
|               |   | B                     |
|               | C | INVOICES<br>"FINAL"   |

**Integration Types:** The following integration types are currently available for use as part of the QuickBooks<sup>TM</sup> integration module in OpsMerchant:

**Order Integration:** Automatic download of Orders from OpsMerchant as 'Pending Invoices' in QuickBooks.

**Invoice Integration:** Automatic upload of Invoices from QuickBooks to OpsMerchant.

# 3. QuickBooks - OpsMerchant Integration Process

# 3.1. Property (Account) set up in QuickBooks

You must ensure that the "Customer Name" in QuickBooks and "Account#" in OpsMerchant are identical for this integration to work.

Figure 1. QuickBooks Screenshot (Displaying Customer Name field)

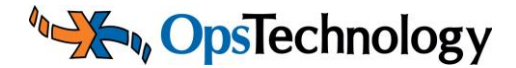

# User Manual *QuickBooks<sup>™</sup> Integration*

| 🔓 Customer Center: testsm2rn (All T<br>🍇 New Customer & Job 🔻 🏷 | ransactions) New <u>Transactions</u> | Print • 💾 Excel •                        | Wor <u>d</u> •              | Custon            | ner Name in         |                               |
|-----------------------------------------------------------------|--------------------------------------|------------------------------------------|-----------------------------|-------------------|---------------------|-------------------------------|
| Customers & Jobs Transaction                                    | าร                                   | Customer In                              | formation                   | QUICKE            | IOOKS               |                               |
| View Active Customers                                           |                                      | Customer Na<br>Customer Ty<br>Company Na | ame ABC_12223<br>ype<br>ame | 1                 |                     | Contact<br>Phone<br>Alt Phone |
| Name                                                            | Balance Total Atta                   | BC' II                                   |                             |                   |                     |                               |
| * ABC_12222                                                     | 0.00                                 | Customer                                 |                             |                   |                     |                               |
| *ABC_12223                                                      | 86.20                                | Customer Name                            | ABC_12223                   |                   |                     | OK                            |
| *ABC_12224                                                      | 0.00                                 | Current Balance :                        | 86.20                       | How do I adjust t | ne current balance? |                               |
| *ABC_12225                                                      | 23.49                                | 1 1 11                                   |                             |                   |                     | Cancel                        |
| ABC_12226                                                       | 0.00                                 | Address Info                             | Additional Info             | Payment Info      | Job Info            | Notes                         |
| ABC_12227                                                       | 0.00                                 | Company Name                             | 722                         | Contact           |                     | Help                          |
| ABC_12228                                                       | 0.00                                 | Mr. Mr. /                                | ABC                         | Bhana             |                     |                               |
| ABC_12223                                                       | 0.00                                 | Mr./Ms./                                 |                             | FINIE             |                     |                               |
| ABC_12230                                                       | 0.00                                 | First Name                               | M.I.                        | FAX               |                     | Customer is                   |
| ABC 12222                                                       | 0.00                                 | Last Name                                |                             | Alt. Phone        |                     | inactive                      |
| ABC 12233                                                       | 0.00                                 | -                                        |                             | Alt. Contact      |                     |                               |
| ABC 12234                                                       | 0.00                                 |                                          |                             | E-mail            |                     |                               |
| ABC_12234                                                       | 0.00                                 | -                                        |                             | Cc                |                     |                               |
| ADC 12233                                                       | 0.00                                 | Addresses<br>Bill To                     |                             | Shin To           | •                   |                               |
| ABC_12230                                                       | 0.00                                 | Dia 10                                   |                             | Ship to           |                     |                               |
| ABC 12237                                                       | 389.07                               | 4                                        | 6                           | Comula            |                     |                               |
| ABC 12239                                                       | 0.00                                 |                                          | 6                           | CODA >> ]         |                     |                               |
| ABC 12240                                                       | 30.17                                |                                          |                             |                   |                     |                               |
|                                                                 | 55.17                                | Edit                                     |                             | Add No.           |                     | 4                             |
|                                                                 |                                      | Cuit                                     |                             | Add Net           | V Ean Delete        | Customor                      |

Figure 2.OpsMerchant Screenshot (Displaying Account# field)

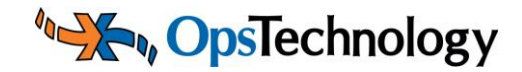

| DpsMerchant   |            |              |          |          |                            |           |                    |                                        |  |
|---------------|------------|--------------|----------|----------|----------------------------|-----------|--------------------|----------------------------------------|--|
| Home          | Orders     | Invoices     | Bids     | Products | Customers                  | Reports   | My Documents       | Messages                               |  |
|               |            |              |          |          |                            |           |                    |                                        |  |
| Acco          | unts       |              |          |          |                            |           |                    |                                        |  |
| ▲ Hide Option | 15         |              |          |          |                            |           |                    |                                        |  |
|               | Customer   | ABC          |          | ~        |                            |           |                    |                                        |  |
|               | Account    |              |          |          |                            |           |                    |                                        |  |
|               | Account #  |              |          |          | Account# in<br>OpsMerchant |           |                    |                                        |  |
|               | Status     | Active       |          | *        | openierenani               |           |                    |                                        |  |
|               |            | s            | earch    |          |                            |           |                    |                                        |  |
|               | Account*   |              | Accoun   | it #     | Sub A                      | Account # | Address            |                                        |  |
| Edit          | ABC at Fox | chall        | ABC_122  | 23       |                            |           | 4100 Massachuse    | etts Ave N.W., , Washington, DC, 20016 |  |
| Edit          | ABC at Gal | llery Place  | ABC_122  | 24       |                            |           | 770 5th Street NW  | V, , Washington, CA, 20001             |  |
| Edit          | ABC at Pro | vidence Park | ABC_122  | 25       |                            |           | 10608-E Kitty Poze | ter Drive, , Fairfax, CA, 22030        |  |
| Edit          | ABC Creso  | cent         | ABC_1222 | 26       |                            |           | 1569 Onyx Drive, , | , McLean, CA, 22102                    |  |

# 3.2. Automatic download of Orders from OpsMerchant to QuickBooks

You will automatically receive Orders from OpsMerchant as "Pending Invoices" in QuickBooks after installing the "Orders Plugin". The plugin will check for orders at the frequency set below.

### 3.2.1. Orders Plugin Installation Instructions

- Log in to your OpsMerchant Account.
- Go to Account & Settings -> Integration
- Click the "Instructions to set up automatic download of Orders' link
- Please select how often would you like orders to be automatically downloaded:

### Figure 3. Automatic order download frequency

Automatically download orders every 15 mins

Click the "Download Orders Plugin" button

### Figure 4. Download Orders Plugin

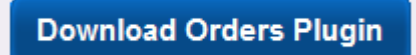

Save the OPS\_order\_downloader.qwc file to a location on your computer.

Figure 5.OPS\_order\_downloader.qwc file

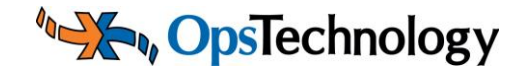

| o you | want to open         | or save this file?                                                    |
|-------|----------------------|-----------------------------------------------------------------------|
|       | Name: OF<br>Type: Qu | 25_order_downloader.qwc<br>uickBooks Web Connector Configuration File |
|       | (                    | Qpen Save Cancel                                                      |

 Open the saved file using QuickBooks Web Connector (must be pre-installed on your computer) and click 'OK' on the pop-up that appears on your screen. (shown below)

Figure 6.Authorize New Web Service

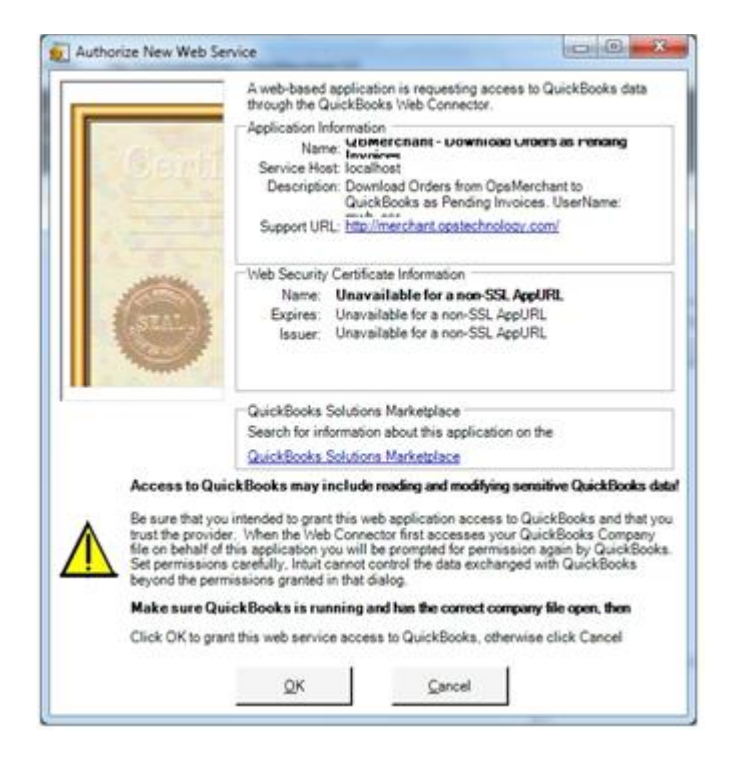

**Note:** If QuickBooks Web Connector is not already installed, please download the same from the following location: <u>http://marketplace.intuit.com/webconnector/</u>

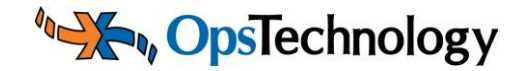

 Select the following option on the 'QuickBooks - Application Certificate' pop-up and click 'Continue' (Refer screenshot below)

## Figure 7.QuickBooks Application Certificate

| -                                                                                                    | An application is requesting access to the following QuickBooks<br>company file:<br><< Your QuickBooks Company File Name>> |
|----------------------------------------------------------------------------------------------------|----------------------------------------------------------------------------------------------------|
| Olemit                                                                                                    | Access may include reading and modifying QuickBooks data as well as<br>enhancing the QuickBooks user interface.            |
|                                                                                                    | The Application Calls Itself<br>QBHerchant - Download Orders as Pending                                                    |
| 1.000                                                                                                    | Certificate Information                                                                                                    |
| 100 C 100 C 100 C 100 C 100 C 100 C 100 C 100 C 100 C 100 C 100 C 100 C 100 C 100 C 100 C 100 C 100 C 100 C 100 | Developer: Intrat Inc                                                                                                    |
| Martin .                                                                                                    | Developer identity has been verified by:                                                                                   |
|                                                                                                    | VeriSign Class 3 Code Signing 2004 CA                                                                                      |
| 9                                                                                                    | QuidBooks Solutions Marketplace<br>Search for information about this application at the<br>Solutions Solutions Marketplace |
| o you want to allow this a                                                                                      | oplication to read and modify this company file?                                                                           |
| Yes, promot each time                                                                                           |                                                                                                    |
| Yes, whenever this Ouic                                                                                         | kBooks company file is open                                                                                                |
| Ves, always: alow acce                                                                                          | ss even if QuickBooks is not running                                                                                       |
| e. Caracterizada ana Constant                                                                                   |                                                                                                    |
|                                                                                                    |                                                                                                    |
|                                                                                                    | access personal data such as Social Security Numbers and                                                                   |
| Allow this application to<br>customer credit card infi                                                          | ormation.                                                                                                    |
| Allow this application to<br>oustomer credit card infr                                                          |                                                                                                    |

• You should see the following pop-up on your screen:

## Figure 8. Access Confirmation

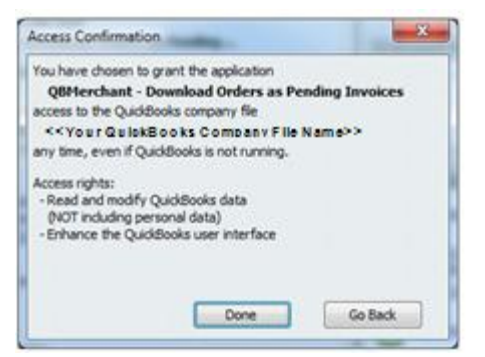

- Click 'Done'.
- This completes installation of the Orders plugin.
- The following pop-up should appear on your screen:

## Figure 9.QuickBooks Web Connector - Add Application

# **Ops**Technology

# User Manual QuickBooks<sup>™</sup> Integration

|                                                      | ٠    | QuickBooks Web Connector 2.0.0.139                                                                                                    |               |           |                                                                                                    |          | - O - X        |                                 |
|------------------------------------------------------|------|----------------------------------------------------------------------------------------------------|---------------|-----------|----------------------------------------------------------------------------------------------------|----------|----------------|---------------------------------|
|                                                      | Eile | ] Help                                                                                                    |               |           |                                                                                                    |          |                |                                 |
|                                                      |      | Relect Al Select None Update Selected                                                                                                    |               |           | ⊻lew Log                                                                                                    | Iroubles | ihoot Heig     |                                 |
|                                                      |      | Application                                                                                                    | Auto-Run      | Every_Min | Status                                                                                                    | Password | Remove ^       | Enter your                      |
|                                                      | 2    | QBMerchant - Download Orders as<br>Pending Invoices<br>Download Orders from OpsMerchant to<br>QuickBooks as Pending Invoices.<br>UserName: | V             | 2880      | Last run: 11/4/2010 4:50:57 PM<br>Last result: Ended QuidBooks result<br>Next run: 11/9/2010 4:50:57 PM<br>Cilck for more information | <b></b>  | Remove         | OpsMerchant<br>account password |
| OpsMerchant<br>Account<br>UserName<br>(prepopulated) |      |                                                                                                    |               |           |                                                                                                    |          |                |                                 |
|                                                      |      |                                                                                                    |               |           |                                                                                                    |          |                |                                 |
|                                                      | Ap   | plication Progress                                                                                                    |               | 1005      |                                                                                                    |          |                |                                 |
|                                                      | To   | tal Progress                                                                                                    |               | 0.        |                                                                                                    |          |                |                                 |
|                                                      | Sto  | ored QBMerchant - Download Orders as Pen                                                                                                   | ding Invoices |           |                                                                                                    | Age      | an application |                                 |
|                                                      |      |                                                                                                    |               |           |                                                                                                    | Hjde     | Egit           |                                 |
|                                                      |      |                                                                                                    |               |           |                                                                                                    |          |                | ,                               |

• Enter and save the OpsMerchant Account password in the above screen.

## Figure 10.Save OpsMerchant Account Password

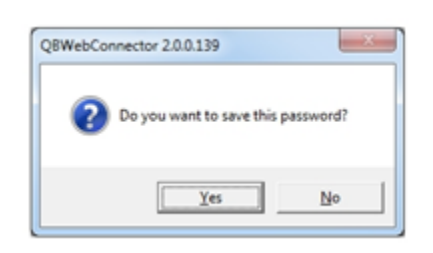

 On successful validation, the Application Progress and Total Progress bars reach 100%.

### Figure 11.Orders Plugin Installed

| QuickBo                                             | oks Web Connector 2.0.0.139                                                                                      | -        | ×         |                                                                                                    | 1               |            | Orders will be downloaded<br>from OpsMerchant every 'X'          |
|-----------------------------------------------------|----------------------------------------------------------------------------------------------------|----------|-----------|----------------------------------------------------------------------------------------------------|-----------------|------------|------------------------------------------------------------------|
| Eile Help<br>Seitet Al Sevent None Lipture Selected |                                                                                                    |          |           |                                                                                                    | n ( an Traching | own Hars 1 | minutes. X= value set in<br>Dropdown                             |
| upting:                                             | Application                                                                                                    | Auto-Run | Every_Hin | Status                                                                                                    |                 | Renove     | Coopeeni                                                         |
| Cabler<br>Pendin<br>Carlor<br>For sug               | rchant - Download Orders as<br>ng Invoices<br>ur Com pany QB File Name>><br>sport:<br>wrchant opstechnology.com/ | Z        | 2880      | Last result OK<br>Next run: 11/0/2010 4 50 57 PM<br>Clost run: 11/0/2010 4 50 57 PM<br>Clost for more information |                 | Barrose    |                                                                  |
|                                                     |                                                                                                    |          |           |                                                                                                    |                 |            |                                                                  |
|                                                     |                                                                                                    |          |           |                                                                                                    |                 |            | Order Downloader successfully                                    |
|                                                     |                                                                                                    |          |           |                                                                                                    |                 |            | Order Downloader successfully<br>installed and set for Auto down |
| Application                                         | Progress                                                                                                    |          | 1004      |                                                                                                    |                 |            | Order Downloader successfully<br>installed and set for Auto down |

 The 'Auto-Run' option is checked by default. OpsTechnology Confidential

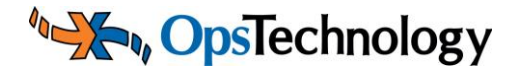

 Orders will be automatically downloaded from OpsMerchant to QuickBooks every 'X' minutes, where 'X' is the value selected in the 'Automatically download Orders every' dropdown.

# 3.3. Edit 'Pending Invoice' in QuickBooks and Mark as Final

Review and make necessary changes to the "Pending Invoice" in QuickBooks. After the "Pending Invoice" is updated, mark it as final by right clicking on the pending invoice and choosing "Mark as Final" option.

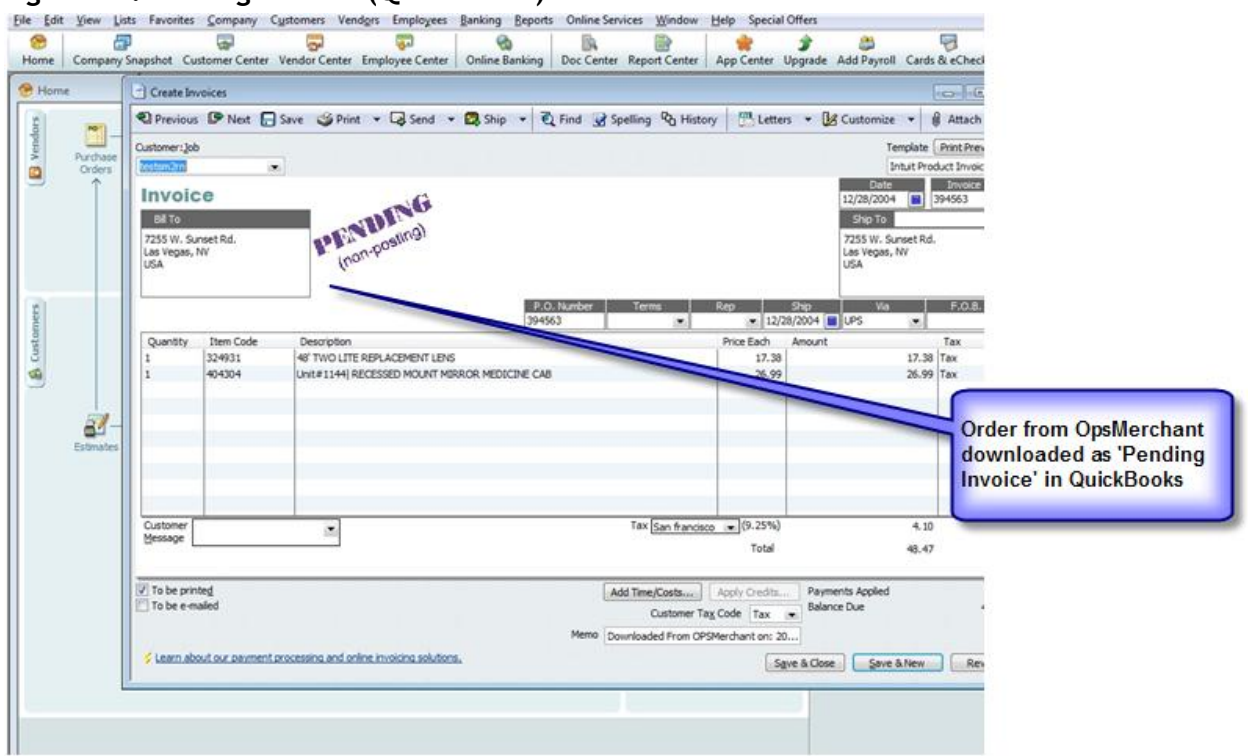

## Figure 12.Pending Invoice (QuickBooks)

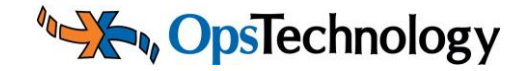

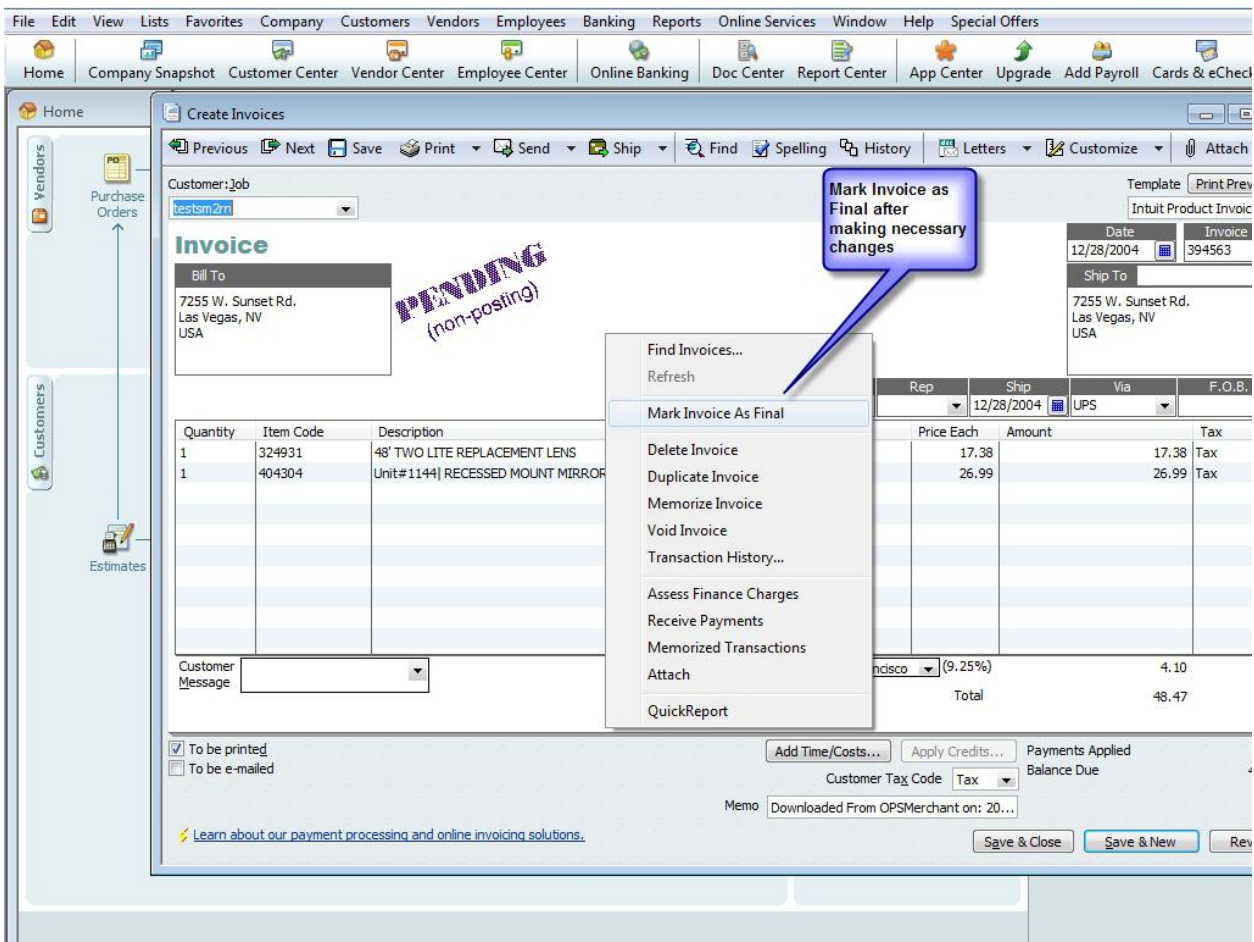

Figure 13. Mark Invoice as Final

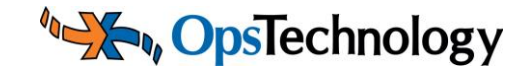

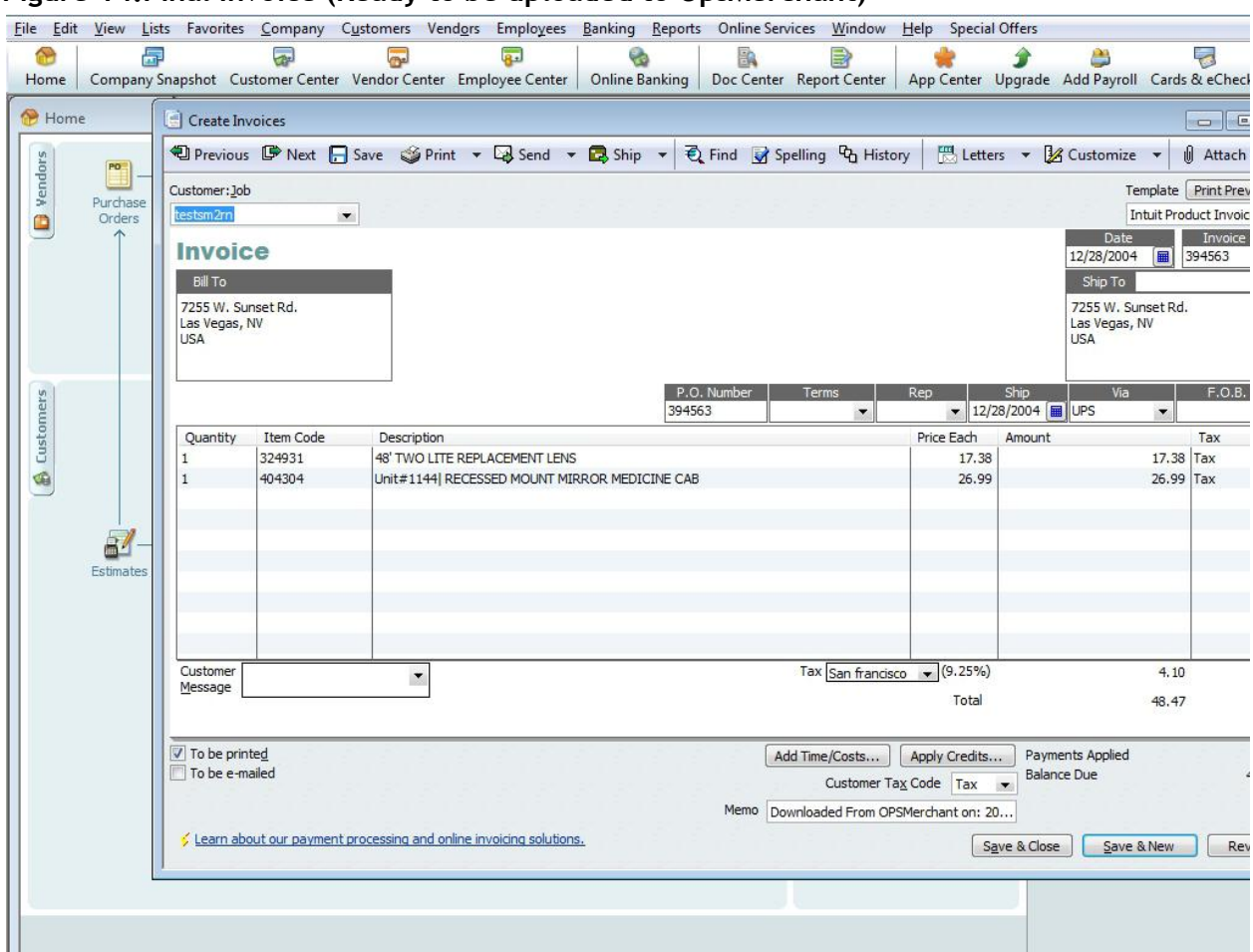

### Figure 14. Final Invoice (Ready to be uploaded to OpsMerchant)

# 3.4. Automatic upload of Invoices from QuickBooks to OpsMerchant

Your final invoices will automatically upload to OpsMerchant after installing the "Invoices Plugin". The plugin will check for invoices created since the number of days specified and at a frequency set below.

### 3.4.1. Invoices Plugin Installation Instructions

- Log in to your OpsMerchant Account.
- Go to Account & Settings -> Integration
- Click the 'Instructions to set up automatic upload of Invoices' link
- Please select how often would you like orders to be automatically downloaded:

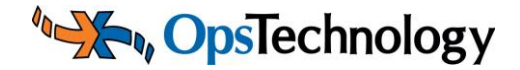

### Figure 15. Automatic invoice upload frequency

Automatically upload invoices every 15 Mins 💙

 The plugin will check for invoices created since the number of days specified in the setting below:

| Figure 16.Begin Invoice u      | pload from last |   |  |
|--------------------------------|-----------------|---|--|
| Begin Invoice upload from last | 3 days          | ¥ |  |

Click the 'Download Invoices Plugin' button

Figure 17. Download Invoices Plugin

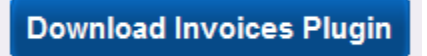

• Save the OPS\_invoice\_uploader.qwc file to a location on your computer.

Figure 18.OPS\_invoice\_uploader.qwc file

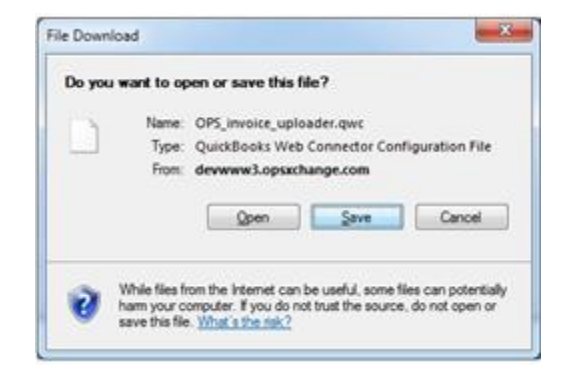

 Open the saved file using QuickBooks Web Connector (Must be pre-installed on your computer) and click 'OK' on the pop-up that appears on your screen.(shown below)

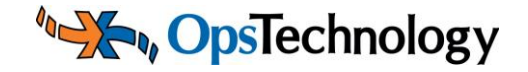

### Figure 19. Authorize New Web Service

| Upload Invoices<br>from QuickBooks to OpsMerchan<br>t_csr<br>postechnology.com/<br>tion<br>a non-SSL AppURL<br>non-SSL AppURL<br>non-SSL AppURL  |
|----------------------------------------------------------------------------------------------------|
| Upload Invoices<br>from QuickBooks to OpsMerchan<br>t_csr<br>postechnology.com/<br>tion<br>ra non-SSL AppURL<br>non-SSL AppURL<br>non-SSL AppURL |
| from QuickBooks to OpsMerchan<br>csr<br>rostechnology.com/<br>rion<br>ra non-SSL AppURL<br>non-SSL AppURL<br>non-SSL AppURL                      |
| Inon Julickbooks to Upskierchan<br>costechnology.com/<br>tion<br>a non-SSL AppURL<br>non-SSL AppURL<br>non-SSL AppURL                            |
| estechnology.com/<br>elion<br>ra non-SSL AppURL<br>non-SSL AppURL<br>non-SSL AppURL                                                              |
| tion<br>a non-SSL AppURL<br>non-SSL AppURL<br>non-SSL AppURL                                                                                     |
| a non-SSL AppURL<br>non-SSL AppURL<br>non-SSL AppURL                                                                                             |
| non-SSL AppURL<br>non-SSL AppURL                                                                                                    |
| non-SSL AppURL                                                                                                    |
|                                                                                                    |
| application on the                                                                                                    |
|                                                                                                    |
|                                                                                                    |
| d modifying sensitive Quickbooks                                                                                                    |
| on access to QuickBooks and that                                                                                                    |
| for permission again by QuickBo                                                                                                    |
| lata exchanged with Quickblooks                                                                                                    |
| correct company file open, then                                                                                                    |
| Booke otherwise click Cancel                                                                                                    |
| books, otherwise click Cancel                                                                                                    |
|                                                                                                    |
|                                                                                                    |

Note: If QuickBooks Web Connector is not already installed, please download the same from the following location: <u>http://marketplace.intuit.com/webconnector/</u>

 Select the following option on the 'QuickBooks - Application Certificate' and click 'Continue' (Refer screenshot below)

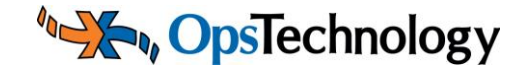

| -                                                   | An application is requesting access to the following QuidBooks<br>company file:<br><< Your QuilokBooks Company File Name>>                                                                                                    |
|-----------------------------------------------------|----------------------------------------------------------------------------------------------------|
| (Contil                                             | Access may include reading and modifying QuidBooks data as well as<br>enhancing the QuidBooks user interface.                                                                                                    |
|                                                     | The Application Calls Itself<br>QBHerchant - Upload Invoices                                                                                                    |
|                                                     | Certificate Information<br>Description:<br>Developer: Intuit, Inc.<br>Developer identity has been verified by:<br>VeriSign Class 3 Code Signing 2004 CA                                                                                                    |
| 9                                                   | QuidBooks Solutions Marketplace<br>Search for information about this application at the<br><u>SolutiBooks Solutions Marketplace</u>                                                                                                    |
| to you want to allow this a                         | oplication to read and modify this company file?                                                                                                    |
| ) No                                                |                                                                                                    |
| Yes, prompt each time                               |                                                                                                    |
| Ves, whenever ons Quo                               | spools company rise is open                                                                                                    |
| Allow this application to customer credit card infi | access personal data such as Social Security Numbers and Itel me more                                                                                                    |
|                                                     |                                                                                                    |
|                                                     | a contraction of the contraction of the contraction |

## Figure 20.QuickBooks Application Certificate

• You should see the following pop-up on your screen:

Figure 21. Access Confirmation

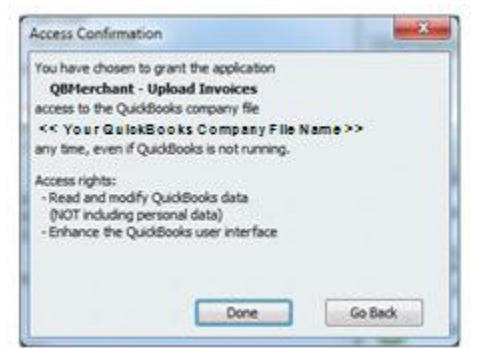

- Click 'Done'.
- This completes installation of the Invoices plugin.
- The following pop-up should appear on your screen:

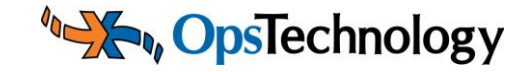

## Figure 22.QuickBooks Web Connector - Add Application

|                           | Select Al Select None Update Selected                                                                                                    |          |           | Yew La                                                                                                    | g Iroubies | Heig   | 2                         |
|---------------------------|----------------------------------------------------------------------------------------------------|----------|-----------|----------------------------------------------------------------------------------------------------|------------|--------|---------------------------|
|                           | Application                                                                                                    | Auto-Run | Every_His | Status                                                                                                    | Password   | Remove | A                         |
|                           | QBMerchant - Download Orders as<br>Pending Invoices<br>Download Orders from OpsMerchant to<br>QuickBooks as Pending Invoices.<br>UserName: meh_car |          |           | Last run:<br>Last result: Ended QuickBooks session<br>Click for more information                                                        | · ·····    | Benove |                           |
| lerchant                  | QBMerchant - Upload Invoices<br>Upload invoices from QuickBooks to<br>OpsMerchant, UserName:<br>Economicolant costechnology com/                   | 2        | 2880      | Last run: 11/4/2010 5/03:12 PM<br>Last result: Ended Quid/Boots session<br>Next run: 11/6/2010 5/03:12 PM<br>Click for more information | <u> </u>   | Reaso  | Enter your<br>OpsMerchant |
| unt<br>Name<br>oopulated) |                                                                                                    |          |           |                                                                                                    |            |        | account password          |
|                           | Application Progress                                                                                                    |          | 1005      |                                                                                                    |            |        |                           |
|                           |                                                                                                    |          | 1001      |                                                                                                    | -          |        |                           |

• Enter the OpsMerchant password in the above screen and save password.

Figure 23.Save OpsMerchant Account Password

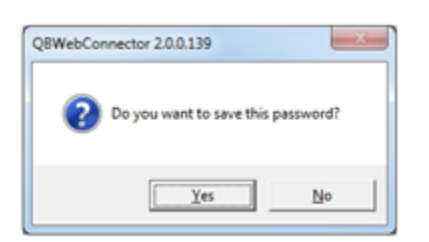

 On successful validation, the Application Progress and Total Progress bars reach 100%.

Figure 24. Invoices Plugin Installed

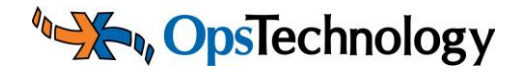

| 1        | QuickBooks Web Connector 2.0.0.139                                                                                                    |                            | ~             |                                                                                                    |                                      | • • ×                        |                                                                       |
|----------|----------------------------------------------------------------------------------------------------|----------------------------|---------------|----------------------------------------------------------------------------------------------------|--------------------------------------|------------------------------|-----------------------------------------------------------------------|
| Ele Help |                                                                                                    |                            |               |                                                                                                    |                                      |                              |                                                                       |
|          | Select Al Select None Update Selected                                                                                                    |                            |               |                                                                                                    |                                      | oot Heig                     |                                                                       |
| 1        | Application                                                                                                    | Auto-Run                   | Every_Min     | Status                                                                                                    | Password                             | Remove ^                     |                                                                       |
|          | QBMerchant - Download Orders as<br>Pending Invoices<br>Download Orders from OpsMerchant to<br>QuickBooks as Pending Invoices.<br>UserName: msh_csr         | V                          | 2880          | Last run: 11/4/2010 4:56:42 PM<br>Last result: Ready<br>Next run: 11/6/2010 4:56:42 PM<br>Click for more information | 04-50-42 PM<br>04-50-42 PM<br>matter | Invoices will be uploaded to |                                                                       |
|          | QBMerchant - Upload Invoices<br>Upload invoices from QuickBooks to<br>OpsMerchant. UserName: mwh_csr<br>For support:<br>http://merchant.opstechnology.com/ | V                          | 2880          | Last run: 11/4/2010 5:06:59 PM<br>Next run: 11/6/2010 5:06:59 PM<br>Click for more information                       | · ·····                              | Remove                       | OpsMerchant every 'X' minutes.<br>X= value set in Dropdown            |
|          |                                                                                                    |                            | •             |                                                                                                    |                                      |                              |                                                                       |
|          | Application Progress 100%                                                                                                    |                            |               |                                                                                                    |                                      |                              |                                                                       |
|          | Scheduling has been enabled for 'QBMerchant -<br>next run time will be updated after the next auton                                                        | Download C<br>natic update | rders as Pend | sing Invoices" with interval = 28                                                                                    | 80. Lastand Age a                    | application<br>Egit          | Invoice Uploader successfully<br>installed and set for Auto<br>upload |

- The 'Auto-Run' option is checked by default.
- Invoices will be automatically uploaded from QuickBooks to OpsMerchant every 'X' minutes, where 'X' is the value selected in the 'Automatically upload Invoices every' dropdown.